## **便利なパソコン、より便利に** あなたのパソコンを使いやすく

## (Windows Vista版)

使えば便利なパソコンも、購入したままの設定だと、使いにくさが そのままです。パソコンの使いにくさは、大きく分けると2つ。

● パソコンに表示された情報を得る上での使いにくさ。

● パソコンを操作する上での使いにくさ。 使いにくいパソコンに、無理やり慣れる必要はありません。

使う人の使いやすさに、パソコンを合わせましょう!

(以下の図は、Windows Vistaによるものです。Windows XP版は、

**みにくるネッと** http://www.minikuru.net で)

| インターネット                     |                                          | 1. スタートメニ |
|-----------------------------|------------------------------------------|-----------|
| 🕼 Internet Explorer         |                                          | したはいめよ    |
| 電子メール                       |                                          | ユーを使いやり   |
| Microsoft Office Outlook    | ドナーット                                    | 21        |
| Windows Undato              |                                          |           |
| Windows Opdate              | ピクチャ                                     |           |
|                             |                                          |           |
|                             | ミュージック                                   |           |
| ▶ バックアップと復元センター             | 1. 1. 1. 1. 1. 1. 1. 1. 1. 1. 1. 1. 1. 1 |           |
|                             | 9-A                                      |           |
| Microsoft Office Excel 2007 | 検索                                       |           |
|                             |                                          |           |
| Microsoft Office Word 2007  | 最近使った項目 ▶                                |           |
|                             |                                          |           |
|                             | 1761-8                                   |           |
|                             | ネットワーク                                   |           |
|                             |                                          |           |
|                             | 接続先                                      |           |
|                             |                                          |           |
|                             | (コントロールパネル)                              |           |
|                             | 既定のプログラム                                 |           |
|                             |                                          |           |
| ▶ すべてのプログラム                 | ヘルプとサポート                                 |           |
|                             |                                          |           |
| 検索の開始                       |                                          |           |
|                             |                                          |           |
|                             |                                          |           |

画面左下にある [スタート] [コントロールパネル] とたどり

|                                                  |                                                                                                    |                                                                  |             |                                                             | x  |
|--------------------------------------------------|----------------------------------------------------------------------------------------------------|------------------------------------------------------------------|-------------|-------------------------------------------------------------|----|
|                                                  | ネル・                                                                                                    |                                                                  | <b>▼</b> 49 |                                                             | ٩  |
| ファイル( <u>E</u> ) 編集( <u>E</u> ) 表示( <u>V</u> )   | ツール(I) へ                                                                                                    | ルプ( <u>H</u> )                                                   |             |                                                             |    |
| • コントロール パネル ホーム<br>クラシック表示                      | چې<br>Wir<br>رو                                                                                                    | ステムとメンテナンス<br>ndows の開始<br>ックアップの作成                              | <u>.</u>    | ユーザー アカウントと家族のための<br>安全設定<br>● 任意のユーザーへの保護者による<br>制限のセットアップ | •  |
|                                                  |                                                                                                    | Fユリティ<br>Fプログラムの確認<br>Fュリティ状態の確認                                 |             | <ul> <li>・ マカウントの追加または</li> <li>・ 削除</li> </ul>             |    |
|                                                  | 1                                                                                                    | Windows ファイアウォールによ<br>るプログラムの許可                                  |             | デスクトップのカスタマイズ<br>デスクトップの肖景の変更<br>色のカスタマイズ                   |    |
|                                                  | <sup>*</sup><br>بر<br>تر                                                                                                    | ットワークとインターネット<br>ットワークの状態とタスクの表示<br>ッイルの共有の設定                    |             | 画面の解像度の調整<br>時計、言語、および地域                                    | II |
|                                                  | л-<br>СD                                                                                                    | - ドウェアとサウンド<br>または他のメディアの自動再生                                    |             | キーホードまたは人力方法の変更                                             |    |
|                                                  | יע<br>די<br>די                                                                                                    | לאכו<br>גל                                                       |             | 設定の提案の表示<br>視覚ディスプレイの最適化                                    |    |
| <b>最近のタスク</b><br>キーボードまたは入力方法の<br>変更<br>設定の提案の表示 |                                                                                                    | コグラム<br>コグラムのアンインストール<br>ァートアップ プログラムの変更                         | <b>\$</b> = | その他のオプション                                                   |    |
| デスクトップの背景の変更                                     | <del>ع</del> الي الحالي الحالي<br>الحالي الحالي الحالي الحالي الحالي الحالي الحالي الحالي الحالي الحالي الحالي الحالي الحالي الحالي الحالي الحالي ا | バイル コンピュータ<br>ッテリ設定の変更<br>マー・・・・・・・・・・・・・・・・・・・・・・・・・・・・・・・・・・・・ |             |                                                             | •  |

[デスクトップのカスタマイズ]から、

|                                                                                                | 「ル・デスクトップのカスタマイス・・・・・・・・・・・・・・・・・・・・・・・・・・・・・・・・・・・                                |
|------------------------------------------------------------------------------------------------|------------------------------------------------------------------------------------|
| ファイル( <u>E</u> ) 編集( <u>E</u> ) 表示( <u>V</u> )                                                 | ソール(工) ヘルプ(圧)                                                                      |
| コントロール パネル ホーム                                                                                 | ■<br>■ 個人設定<br>■ デスクトップの光导の変更   魚のカスクマイブ   画面の紹倫度の連絡                               |
| システムとメンテナンス<br>セキュリティ                                                                          | スクリーン セーバーの変更   テーマの変更                                                             |
| ネットワークとインターネッ<br>ト                                                                             | タスク バーと [スタート] メニュー<br>[スタート] メニューのカスタマイズ タスクバーのアイコンのカスタマイズ                        |
| ハードウェアとサウンド<br>プログラム                                                                           | [スタート] メニューの画像の変更                                                                  |
| モバイル コンピュータ                                                                                    |                                                                                    |
| ユーザー アカウントと家族の<br>ための安全設定                                                                      | キーボード ショートカットとアクセス キーの下線の設定  <br>ハイコントラストの有効化または無効化                                |
| <ul> <li>デスクトップのカスタマイズ</li> <li>時計、言語、および地域</li> <li>コンピュータの簡単操作</li> <li>その他のオプション</li> </ul> | フォルダ オプション<br>シングルクリックまたはダブルクリックの使用の指定  <br>クラシック Windows フォルダの使用   隠しファイルとフォルダの表示 |
| クラシック表示                                                                                        | フォント<br>フォントのインストールまたは削除                                                           |
| <b>最近のタスク</b><br>[スタート] メニューのカスタ<br>マイズ                                                        | Windows サイドバーのプロパティ<br>ガジェットをサイドバーに追加   サイドバーを他のウィンドウの上に置くかどうかの選択                  |
| 「スタート] メニューの画像の<br>一一                                                                          |                                                                                    |

[[スタート] メニューのカスタマイズ] とたどり、

 

 タスク バーと [スタート] メニューのプロパティ
 メ

 タスク バー にタート] メニュー 通知領域 ツール バー
 カスタマイズ(©)…

 ロタート] メニュー(S) このメニュー スタイルを使用すると、フォルダ、お気に入り のプログラムお上げ絵 本へのアクヤンが簡単になります。
 カスタマイズ(©)…

 シブラジック [スタート] メニュー(M) このメニュー スタイルを使用すると、以前のバージョンの Windows のデザインと機能を使えます。
 カスタマイズ(©)…

 プライバシー
 東近開いたファイルの一覧を保管し表示する(P)

 夏 最近開いたフログラムの一覧を保管し表示する(P)

 スタート メニューの表示を変更する方法

 OK
 キャンセル 適用(A)

[クラシック[スタート]メニュー]を選んだら→ [カスタマイズ] に入り、

[[スタート]メニューの詳細オプション]の中の

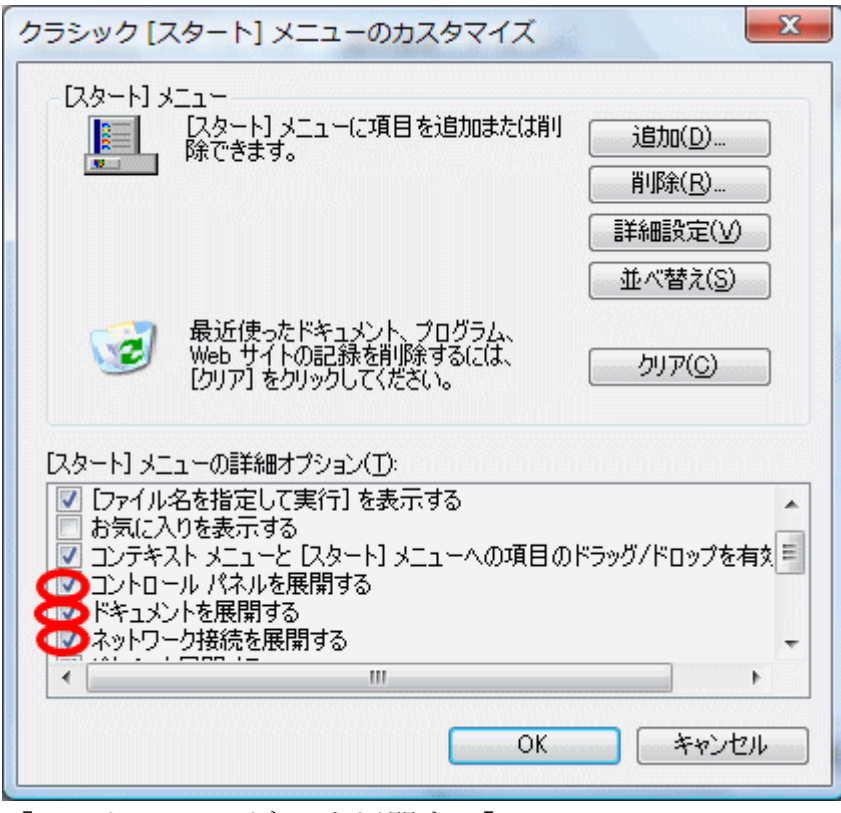

[コントロールパネルを展開する]

[ドキュメントを展開する]

[ネットワークを展開する] にチェックを入れ、

| クラシック [スタート] メニューのカスタマイズ                                                                                        | ×                              |
|----------------------------------------------------------------------------------------------------|--------------------------------|
| - [スタート] メニュー<br>[スタート] メニューに項目を追加または削<br>除できます。                                                                | <u>追加(D)</u><br>肖 <b>诉</b> (R) |
| 、 最近使ったドキュメント、プログラム、 、 、 、 、 、 、 、 、 、 、 、 、 、 、 、 、 、 、                                                        | 詳細設定(⊻) 並べ替え(S)                |
| (クリア) をクリックしてください。<br>[クリア] をクリックしてください。<br>[スタート] メニューの詳細オブション(T):                                             | <u>クリア(©)</u>                  |
| <ul> <li>ピクチャを展開する</li> <li>プリンタを展開する</li> <li>プログラムをスクロールする</li> <li>アログオフを表示する</li> <li>管理ツールを表示する</li> </ul> | Ē                              |
|                                                                                                    | •                              |
| [ピクチャを展開する]                                                                                                    |                                |

[頻繁に利用するメニューを優先的に表示する]のチェックを外し [OK]。

| ↓ タスクバーと [スタート] メニューのプロパティ                         |
|----------------------------------------------------|
| タスク バー 【スタート】 メニュー (通知領域) ソール バー                   |
| 🧀 🎞 🍫 🔋 🗔 12:55 AM                                 |
| עבאק-                                              |
| 最近クリックしていないインジケータを隠すことにより、通知領域をすっきりさせることが<br>できます。 |
|                                                    |
| - บิวราว Prido                                     |
| 常に表示するシステム アイコンを選択してください。                          |
| ▼時計(K)                                             |
| ▼ポリューム(V)                                          |
|                                                    |
| ▼ 電源(P)                                            |
|                                                    |
|                                                    |
|                                                    |
| OK キャンセル 適用(A)                                     |
|                                                    |

[通知領域] に移動し [アクティブでないインジケータを隠す] のチェックを 外し→ [OK]。 画面左下の [スタート] を選び、[クラシック[スタート]メニュー]に変わってい

画面左トの [スタート] を選び、[クラシック[スタート]メニュー]に変わってい ることを確認しましょう。

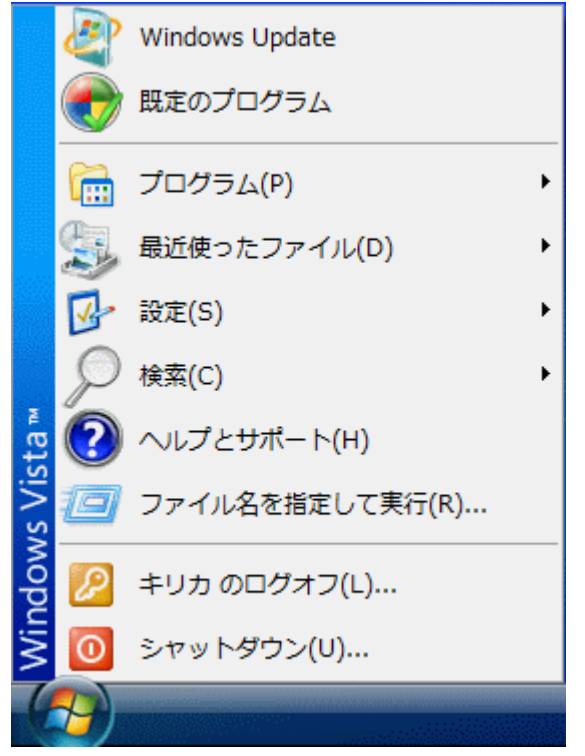

こういった設定を変更することで、[スタートメニュー] がマウスでもキーボードでも 使いやすくなります。

2. 何のファイルか分かりやすく!

| 💮 🏵 - 🕌 🕨 新しいご                                                                              | フォルダ                                                                        |        |
|---------------------------------------------------------------------------------------------|-----------------------------------------------------------------------------|--------|
| ファイル(F) 編集(E)                                                                               | 長示(V) ツール(T) ヘルプ(H)                                                         |        |
| <ul> <li>● 整理 ▼ Ⅲ 表示</li> <li>お気に入りリンク</li> </ul>                                           | ツール バー(T)<br>ステータス バー(B)<br>エクスプローラ バー(E)                                   | •      |
| <ul> <li>ドキュメント</li> <li>ピクチャ</li> <li>詳細 &gt;&gt;</li> <li>フォルダ</li> <li>デスクトップ</li> </ul> | 特大アイコン(X)<br>大アイコン(R)<br>中アイコン(M)<br>小アイコン(N)<br>一覧(L)<br>詳細(D)<br>並べて表示(S) |        |
|                                                                                             | 自動整列(A)<br>等間隔に整列(I)                                                        |        |
|                                                                                             | 亚べ替え(O)<br>グループで表示(P)<br>重ねて表示(K)                                           | •<br>• |
|                                                                                             | 詳細表示の設定(H)<br>このフォルダのカスタマイズ(F)                                              |        |
|                                                                                             | 移動(G)<br>最新の情報に更新(R)                                                        | •      |

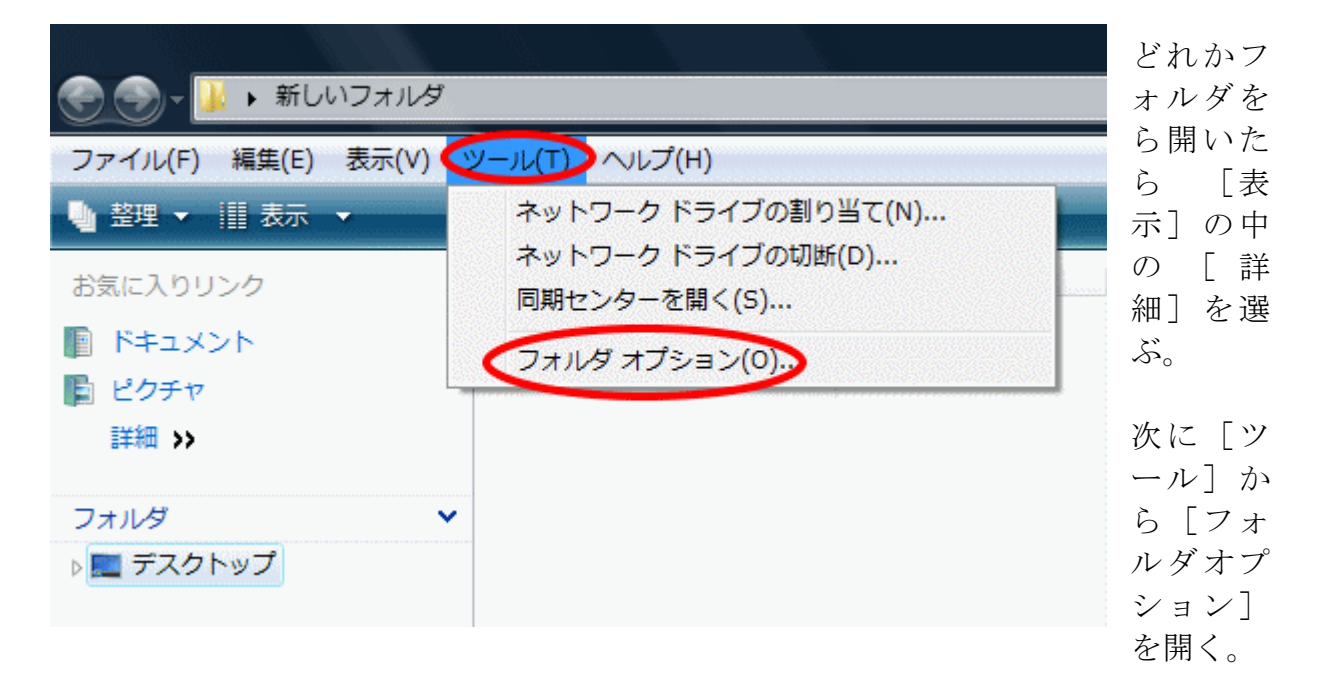

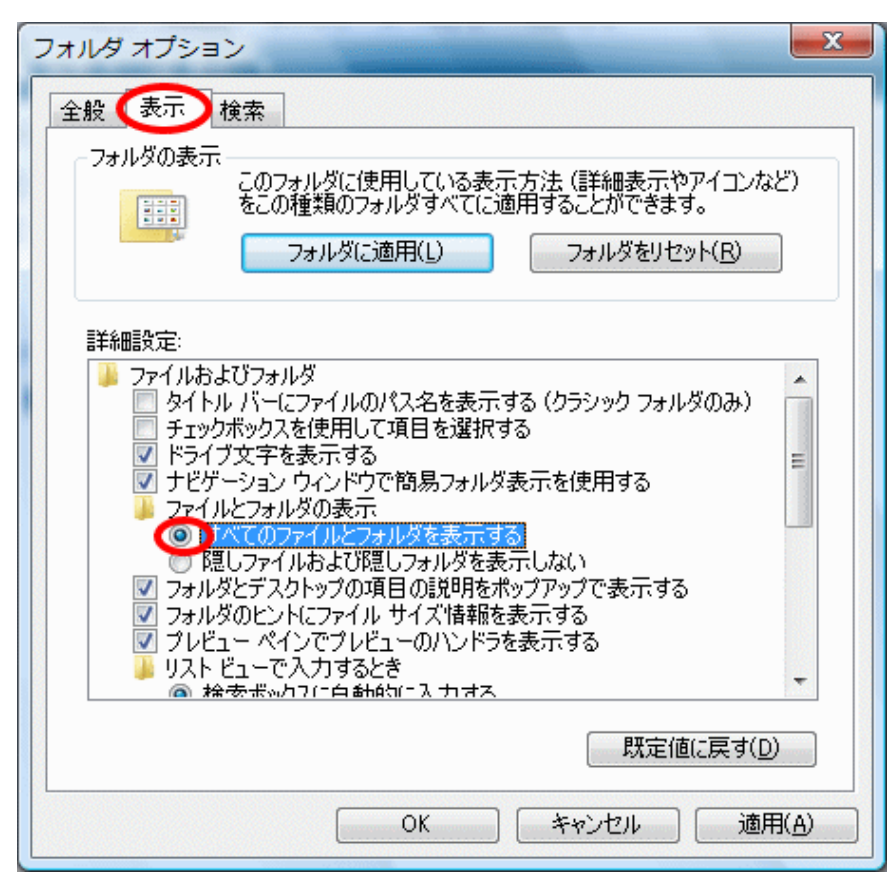

[表示]の中の[詳細設定]]の[ファイルとフォルダの表示]で[すべてのファイル とフォルダを表示する]を選び、[常にメニューを表示する]にチェックを入れ、[登 録させている拡張子は表示しない]のチェックを外す。

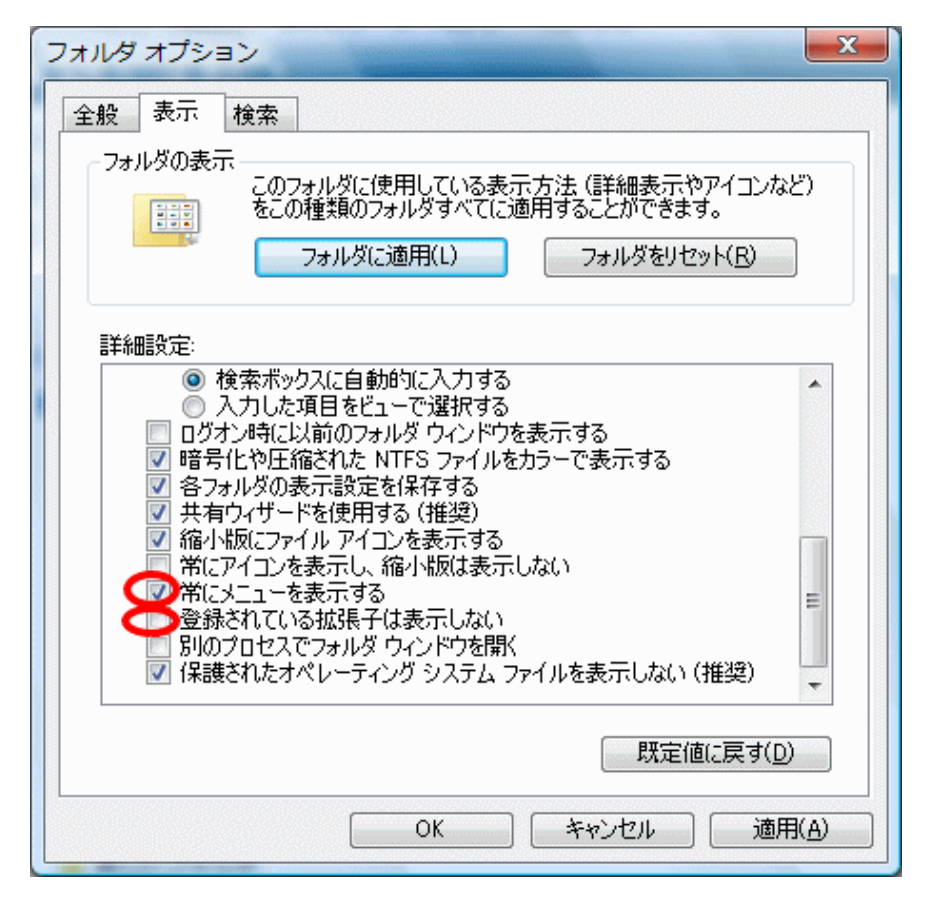

| イル(F) 編集(E) 表示(V) ツール(T) ヘルプ(H)<br>オルダ オブション                                                                                                    |        |
|----------------------------------------------------------------------------------------------------|--------|
| 全般 表示 検索<br>フォルダの表示<br>このフォルダに使用している表示方法 (詳細表示やアイエンなど)<br>をこの種類のフォルダすべてに適用することができます。<br>フォルダに適用(L) フォルダをりセット(R)                                                                                                    | サイズ 種類 |
| <ul> <li>詳細設定:</li> <li>● 検索ボックスに自動的に入力する。</li> <li>入力した項目をビューで違択する。</li> <li>ログオン時に以前のフォルダウインドウを表示する。</li> <li>● ログオン時に以前のフォルダウインドウを表示する。</li> <li>マ 暗号化や圧縮された NTFS ファイルを力ラーで表示する。</li> <li>マ 部号パードを使用する(推奨)</li> <li>ダードを使用する(推奨)</li> <li>ダードを使用する(推奨)</li> <li>ダードを使用する(推奨)</li> <li>ダードを使用する(推奨)</li> <li>ダードを使用する(推奨)</li> <li>ダードを使用する(推奨)</li> <li>ダードを使用する(推奨)</li> <li>ダードを使用する(推奨)</li> <li>マーを表示する。</li> <li>マーを表示する。</li> <li>● 登録されている拡張子は表示しない</li> <li>アックロセスでフォルダウィンドウを開く</li> <li>マ 保護されたオペレーティングシステムファイルを表示しない(推)</li> </ul> |        |
| 既定値に戻す(D)                                                                                                    |        |

[フォルダに適用]を選ぶと [フォルダの表示] が開くので [はい]を選ぶ。

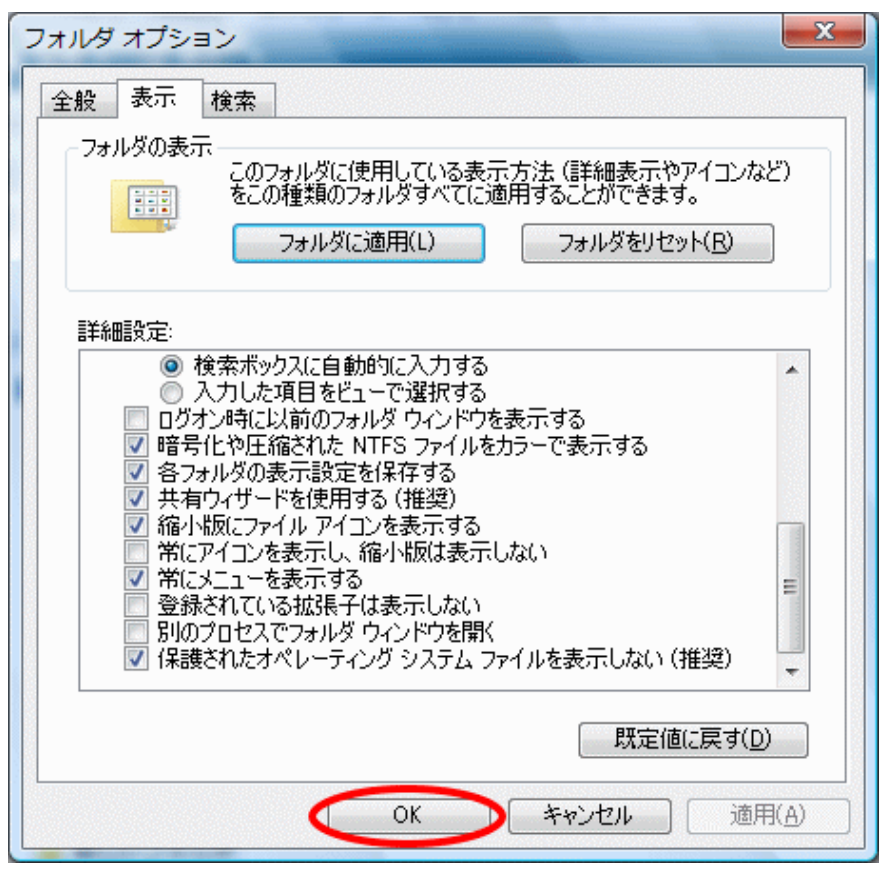

[OK]を選ぶと、フォルダオプションの変更が終了します。

## 2. マウスを使いやすく!

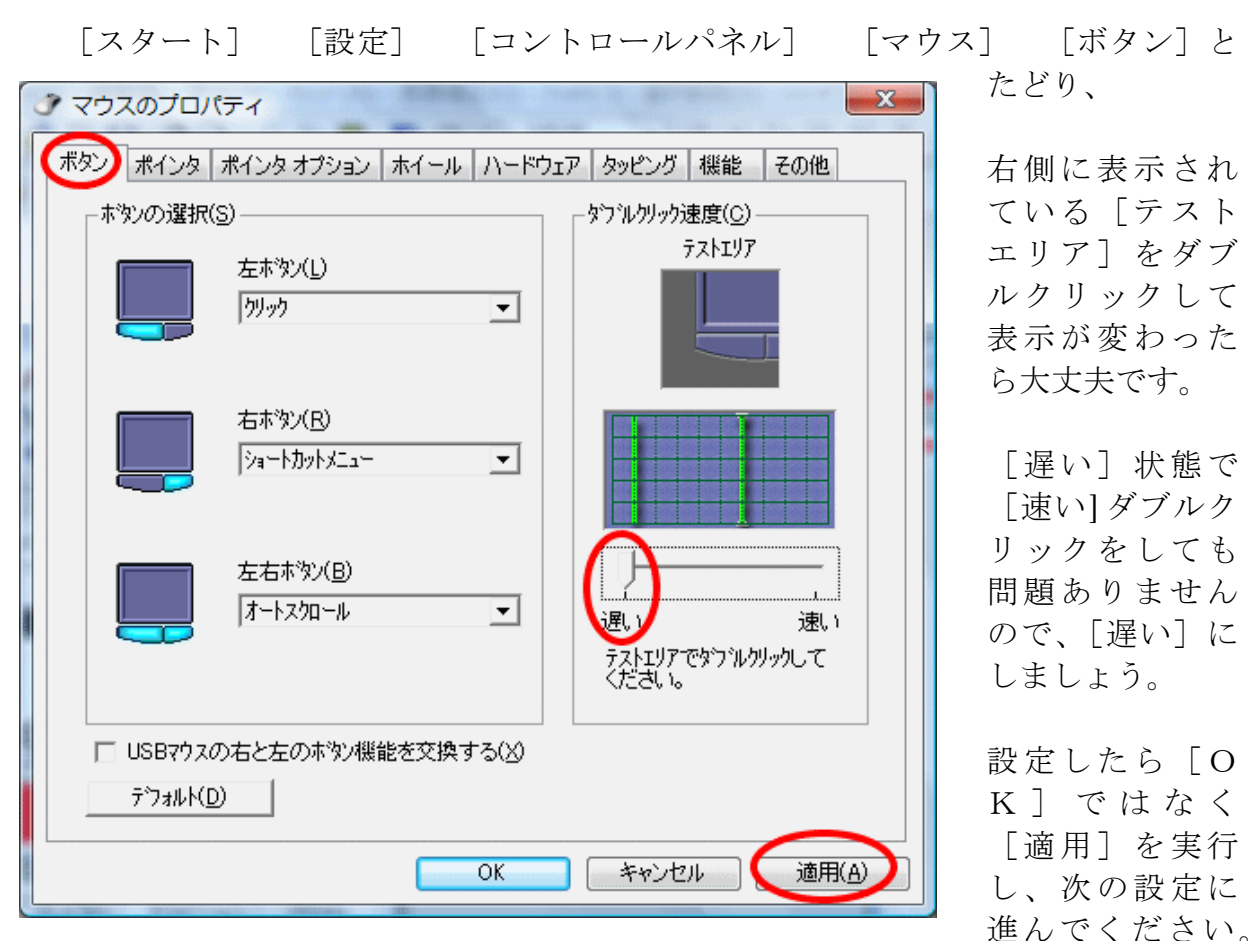

| ダマウスのプロパティ                 | X                     |
|----------------------------|-----------------------|
| ボタン   ボインタ オプション   ホイール    | , ハードウェア タッピング 機能 その他 |
| デザイン( <u>S</u> )           |                       |
| (t&L)                      |                       |
| 名前を付けて保存(⊻)                | 削除( <u>D</u> )        |
| カスタマイズ( <u>C</u> ):        |                       |
| 通常の選択                      | k 🗂                   |
| ヘルプの選択                     | <b>⊳?</b>             |
| バックグラウンドで作業中               |                       |
| 待ち状態                       | X                     |
| 領域選択                       | + _                   |
| 🔲 ポインタの影を有効にする( <u>E</u> ) | 既定の設定(E) 参照(B)        |
|                            |                       |
|                            |                       |
|                            | OK 「キャンセル」 適用(A)      |

マウスポインタ が小さくて見え にくい場合は、 [ボタン]の右 隣の[ポイン タ]を選び、

[デザイン]の 右にある下向き ▼をクリックし ましょう。

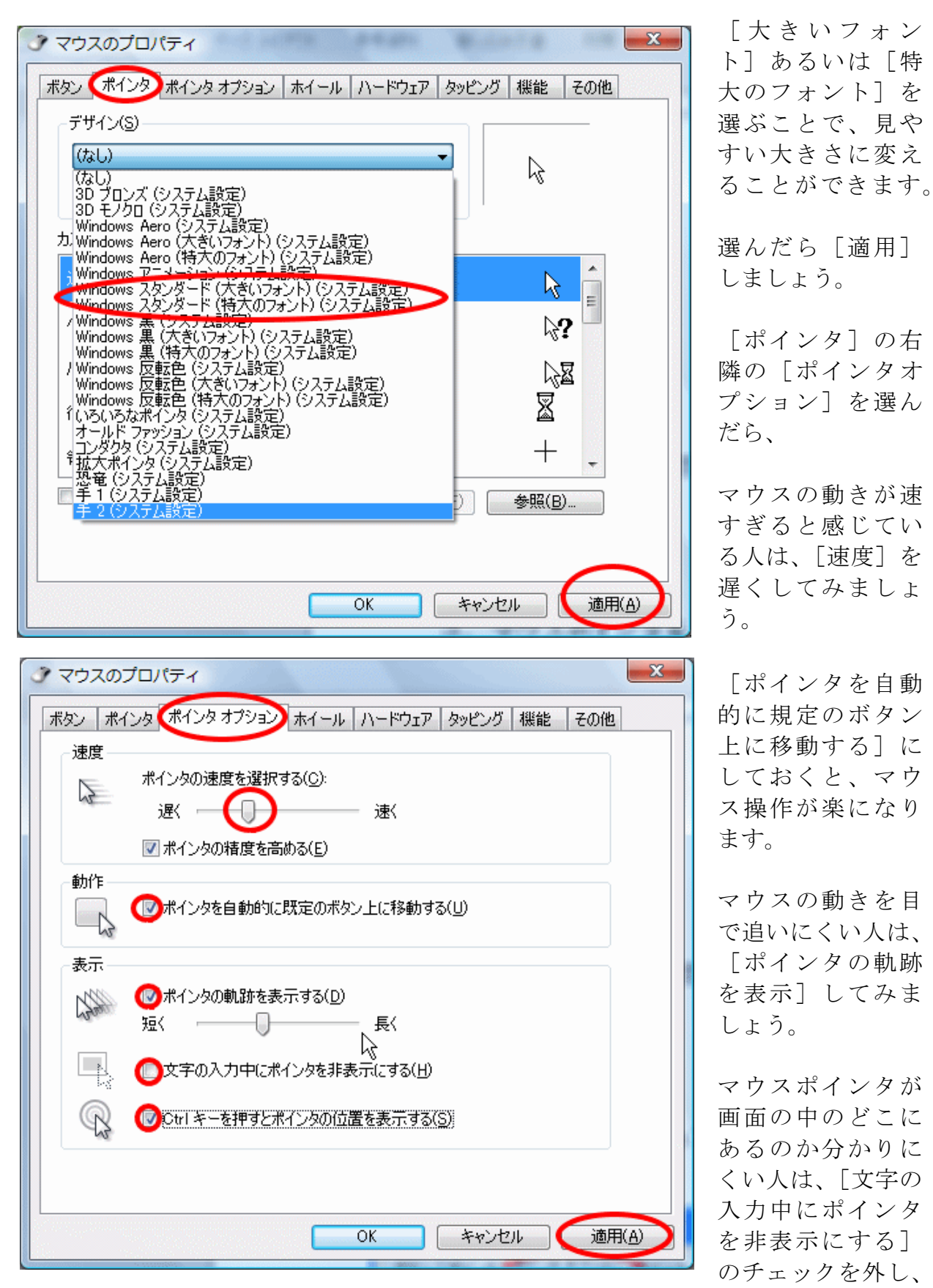

[Ctrlキーを押すとポインタの位置を表示する] にチェックを入れましょう。

[適用]し、設定を再確認したら[OK]を実行してください。

## 3. コンピュータの簡単操作センターで使いやすく!

XPまでのWindowsに備わっていた [ユーザー補助のオプション] は、Vistaから 「コンピュータの簡単操作センター」になりました。

[スタート] [設定] [コントロールパネル] [コンピュータの簡単操作 センター]にあります(具体的な設定については、Windows XP版をご参照ください)

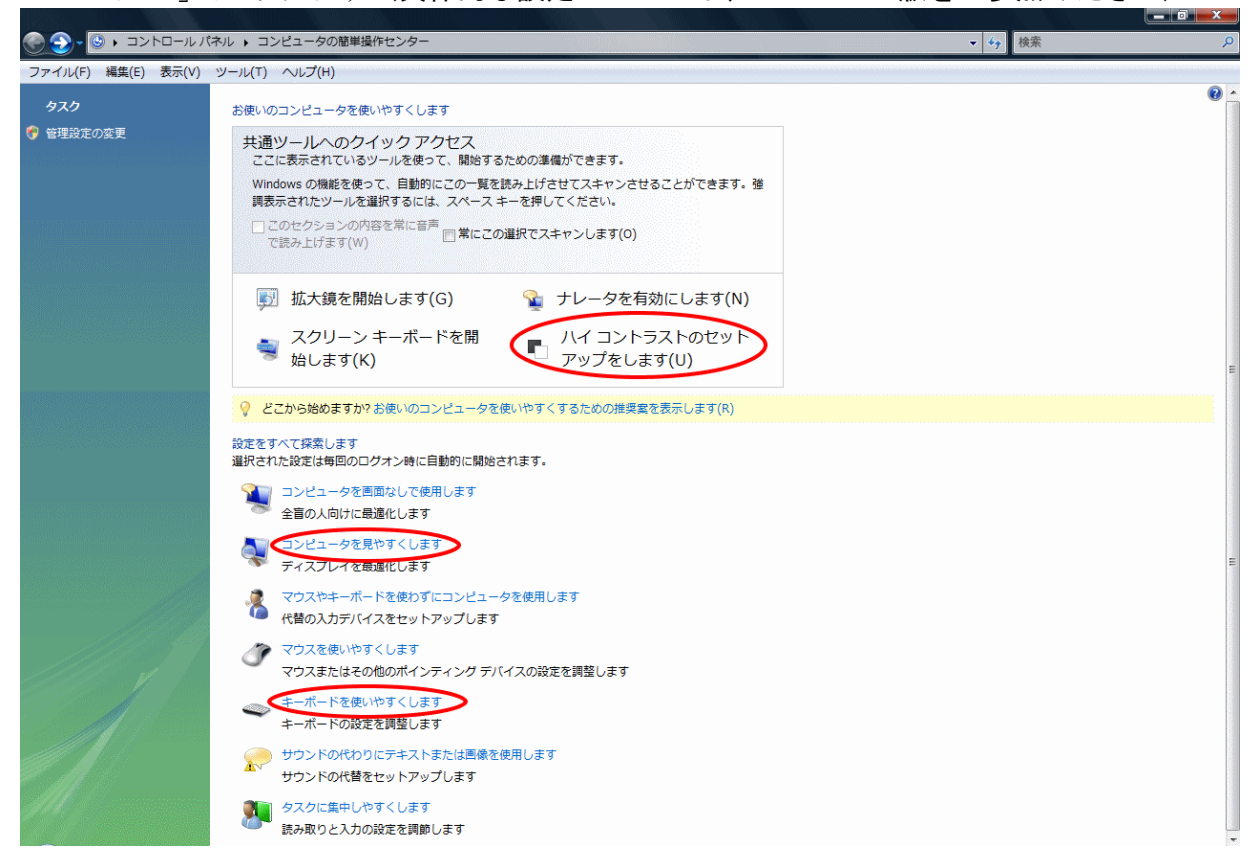

同時に複数のキーを押しにくいとき設定していた [固定キー機能] や手の震えを 補うための [フィルタキー機能] は、[キーボードを使いやすくします] に。

全体の表示を大きくしたい人に設定していた [画面のプロパティ]の [設定]の [詳細設定]は、[コンピュータを見やすくします]→ [テキストとアイコンのサ イズを変更します]→ [続行]→ [DPIスケール] に。

アイコンやタイトルバーやメニューなど個々の表示を大きくしたい人に設定して いた [画面のプロパティ]の [デザイン]の [詳細設定]は、[コンピュータを見 やすくします]→ [ディスプレイ効果を詳細に設定します]→ [詳細設定] に。

弱視の人に設定していた [ユーザー補助のオプション]の [画面] は、[ハイコン トラストのセットアップをします] に。

「ハイコントラストでの文字の大きさの選択」は、[コンピュータを見やすくしま す] → [テキストとアイコンのサイズを変更します] → [続行] → [DPIスケー ル] → [カスタムDPI] です。500パーセントまで拡大可能です。